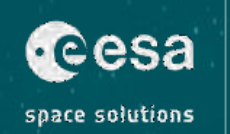

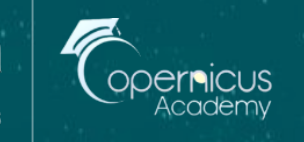

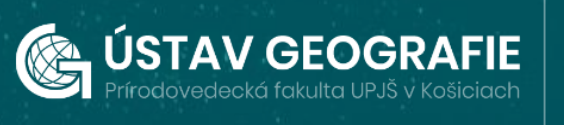

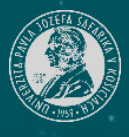

# Flood Monitoring with Sentinel-1 & Sentinel-2 using the SNAP software

SA UNCLASSIFIED

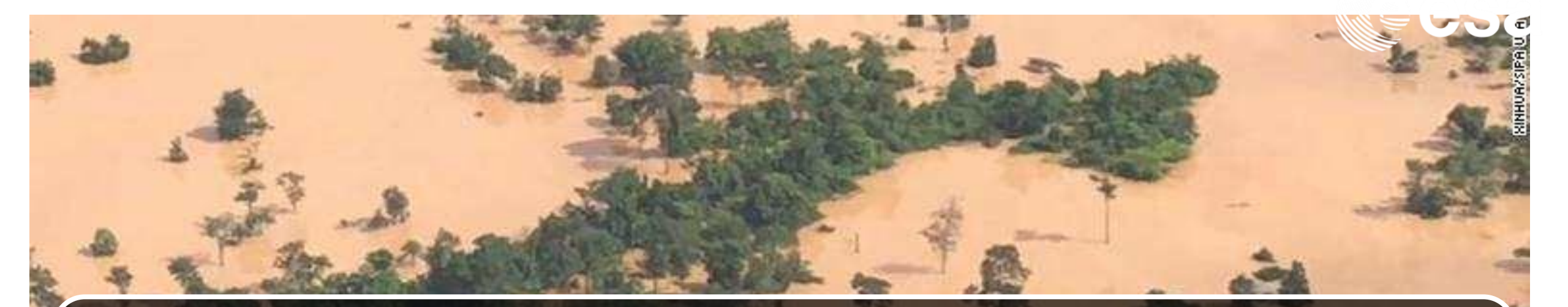

## First exercise: Detecting flooded areas on Sentinel-1 image

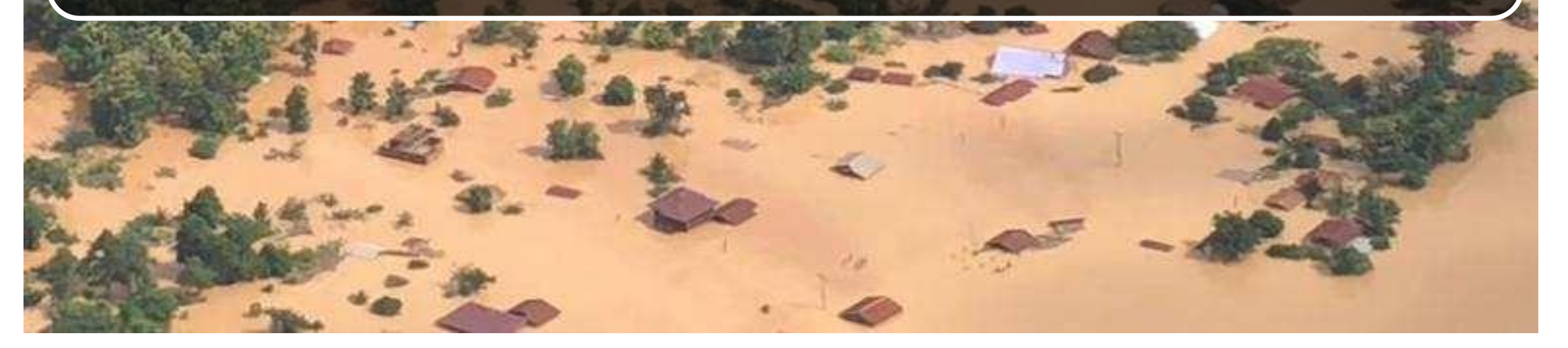

## Flood Detection - Spain 2018

### Floods account for 40% OF ALL NATURAL DISASTERS WORLDWIDE

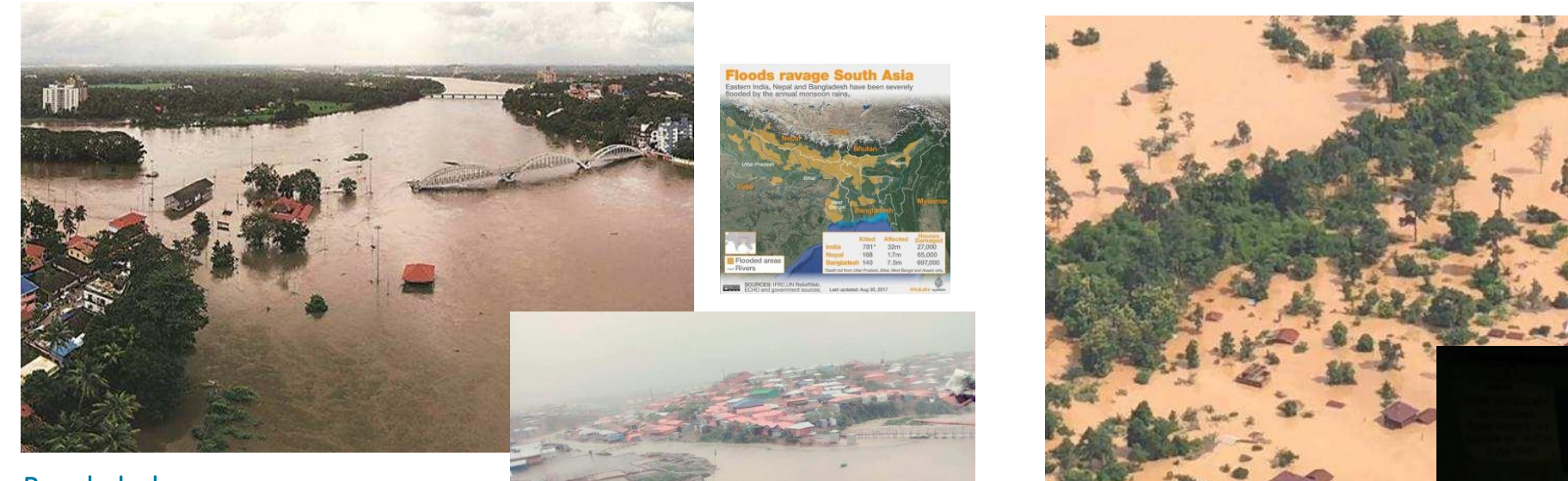

#### Bangladesh

Heavy rain began falling over the weekend (09 to 10 June, 2018). Cox's Bazar has recorded over 300 mm of rain in 48 hours to 12 June.

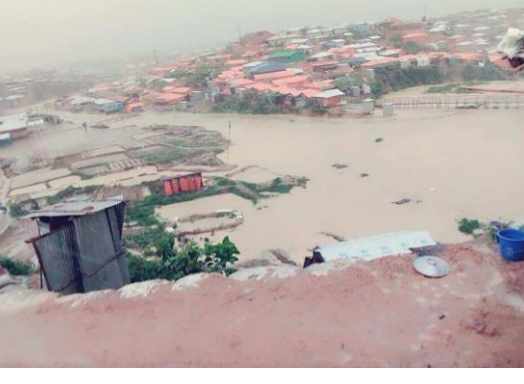

More than 13,000 were affected by the flooding from the Xe Pian Xe Namnoy dam collapse ( southwestern Laos' Champassak province).

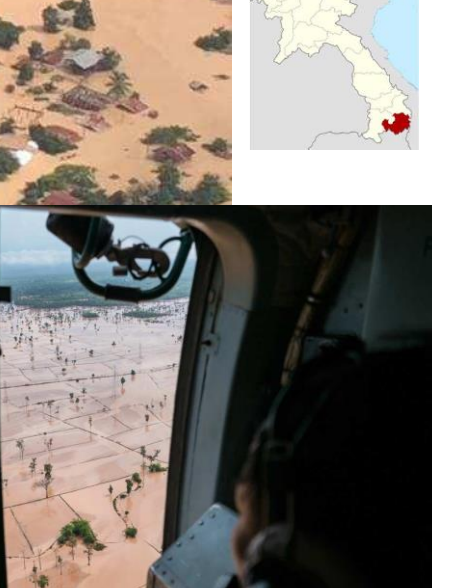

## Flood Detection - Spain 2018

### Floods account for 40% OF ALL NATURAL DISASTERS WORLDWIDE

### Catastrophic floods cause human tragedy, endanger lives and bring heavy economic losses.

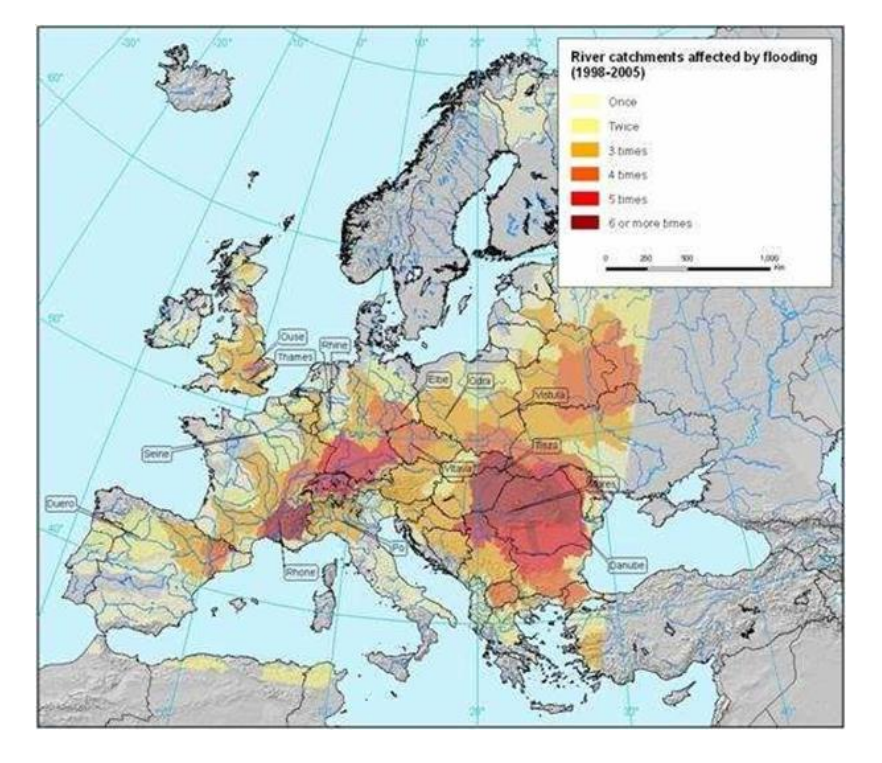

In addition to **economic and social damage**, floods can have severe environmental consequences, for example when installations holding large quantities of toxic chemicals are inundated.

The coming decades are likely to see a higher flood risk in Europe and greater economic damage. Some areas have been more affected than others.

Between 1998 and 2005 north-western Romania, south-eastern France, central and southern Germany, northern Italy, and eastern England experienced the highest concentration of repeated flooding.

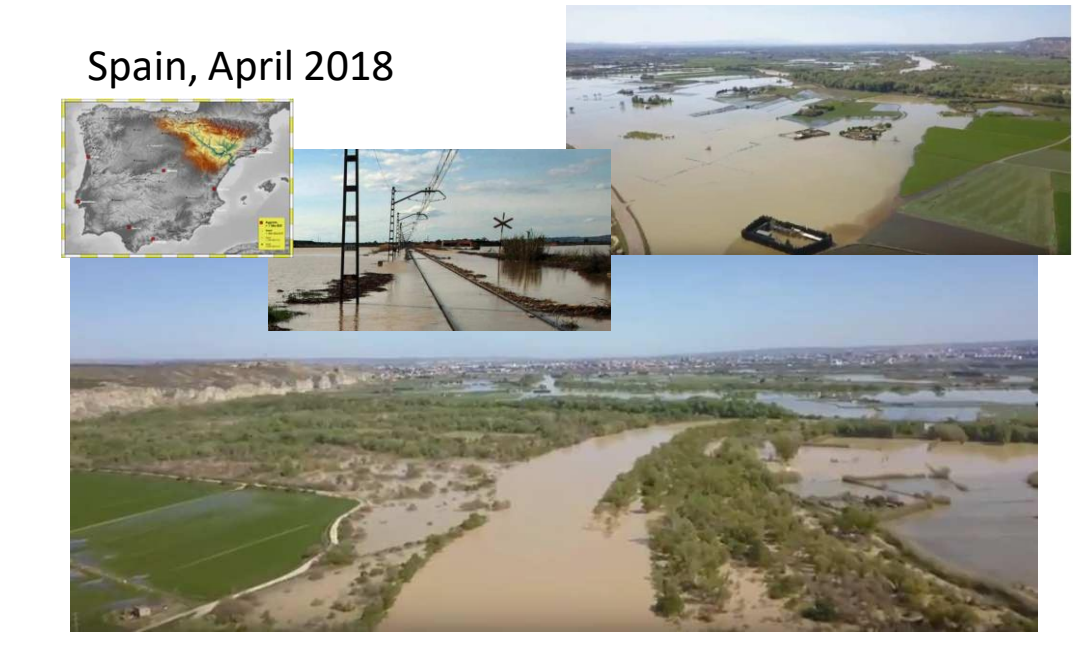

Flood event in April around Zaragoza from April 17<sup>th</sup> to 19<sup>th</sup>, 2018, due to Ebro river swelling from heavy rain during the previous weekend.

### **Active Microwave Remote Sensing (SAR)**

**Advantage:** Day and night measurement (active sensor) in all weather conditions **Previous drawbacks:** Expensive imaging, long revisit time

**Sentinel 1A/B Copernicus:** Free Images (SciHub), short revisit time (**6 days** over Europe) (game changer)

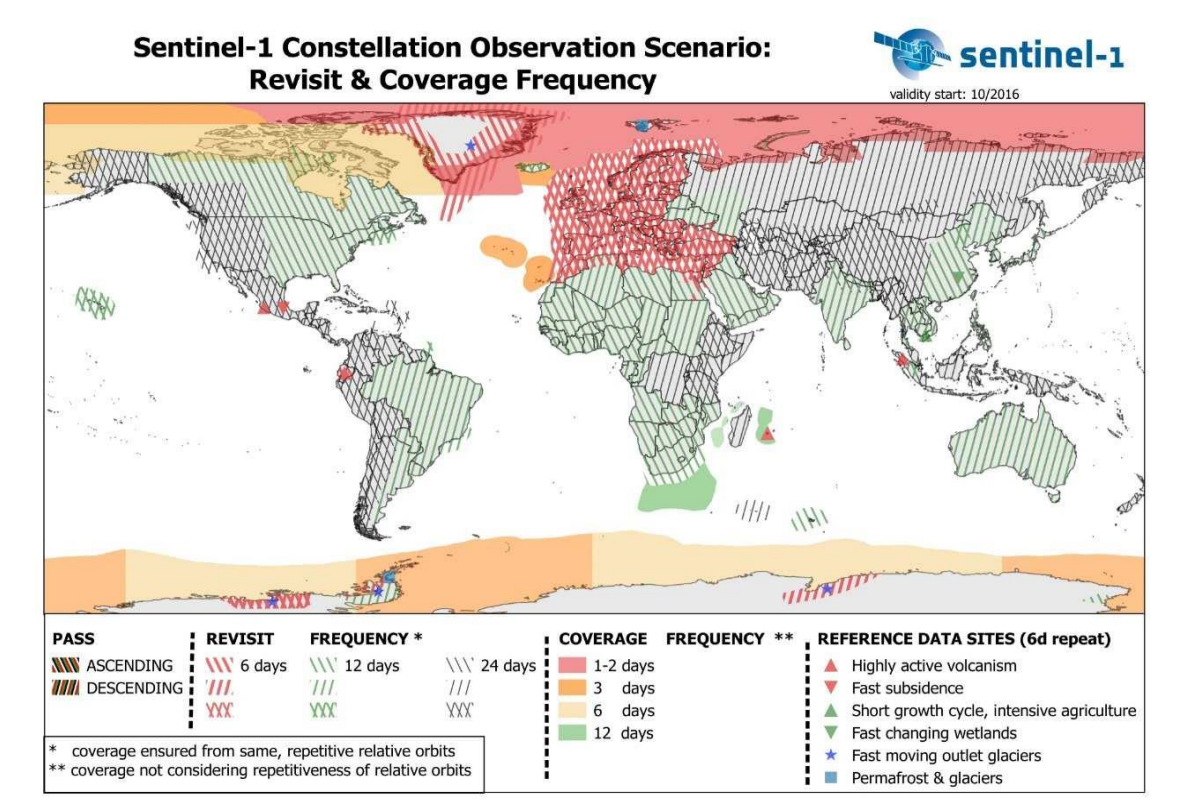

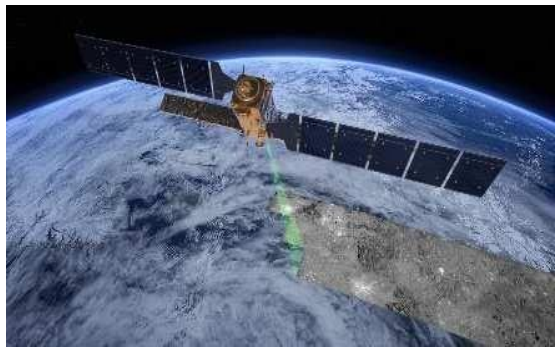

### **Active Microwave Remote Sensing (SAR)**

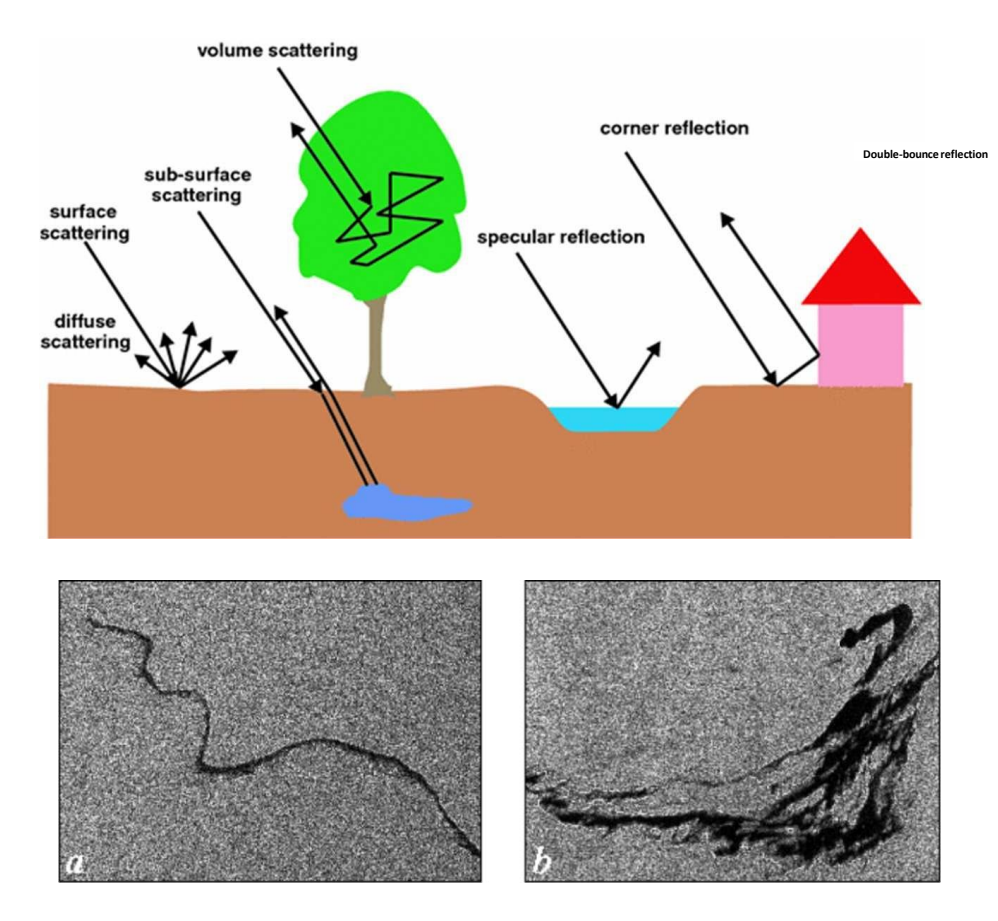

Courtesy of P.Trivero, W. Biamino, "Observing Marine Pollution with Synthetic Aperture Radar," 10.5772/9106

Roughness is a relative parameter...

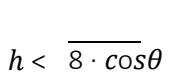

(Rayleigh) h:surf mean height variation  $\lambda$ : wavelength,  $\Theta$ : incidence angle

### Wind condition can increase the roughness over water and hence increase SAR backscattering

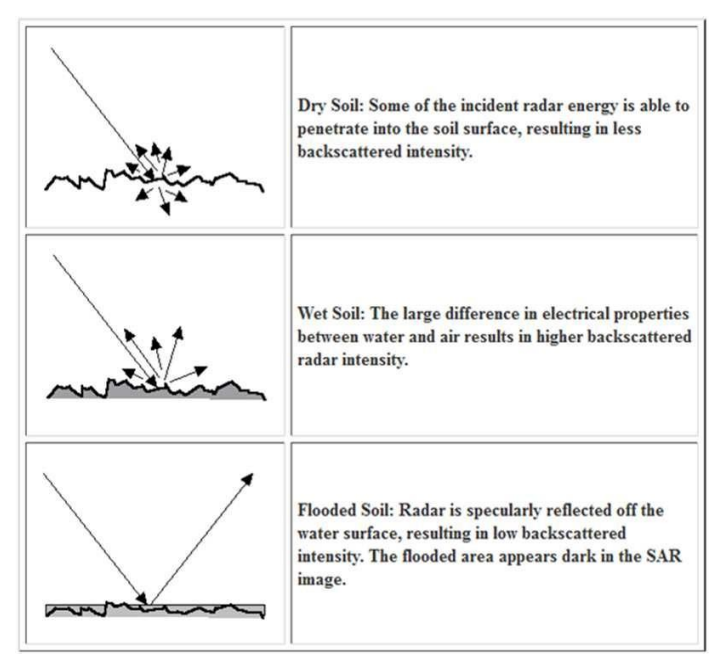

### S1 data over Xe Pian Xe Namnoy area (Laos)

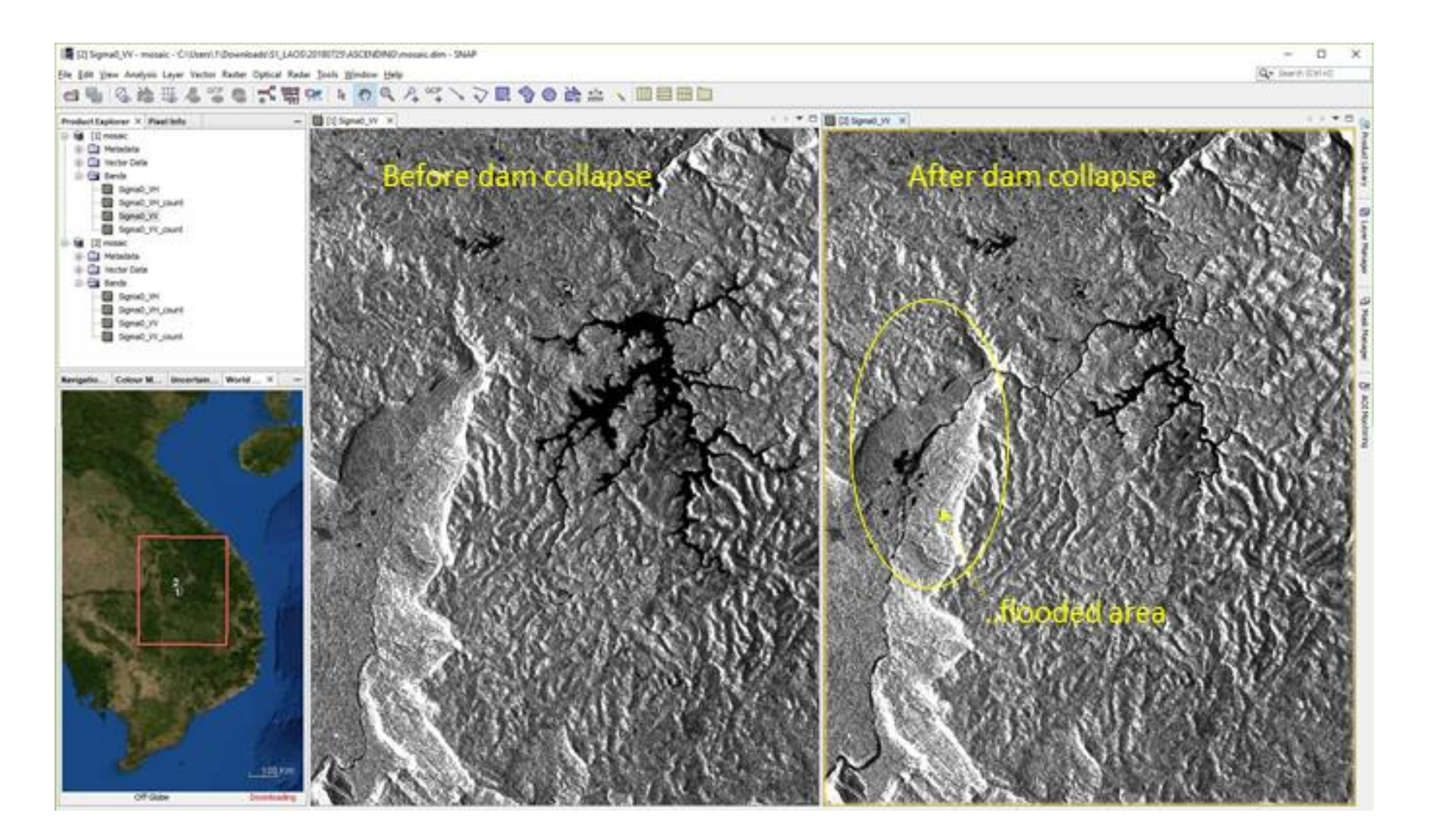

## Activate **Filter** panel, select GRD in **Product Type** options for Sentinel 1 and timespan between April 1<sup>st</sup> to 13<sup>th</sup>, 2018.

| » Sort By:                                                                               | Inge                   | Ingestion Date                                       |                            |            |            | ٣ |  |
|------------------------------------------------------------------------------------------|------------------------|------------------------------------------------------|----------------------------|------------|------------|---|--|
| » Order By:                                                                              | Des                    | cending                                              |                            |            |            | ٣ |  |
| » Sensing period                                                                         | From:                  | 2018/04/01                                           | =                          | to:        | 2018/09/13 |   |  |
| » Ingestion period                                                                       | From:                  |                                                      |                            | to:        |            |   |  |
|                                                                                          |                        |                                                      |                            |            |            |   |  |
| Satellite Platform Polarisation                                                          |                        | Pro     G     Se                                     | oduct Ty<br>RD<br>nsor Mc  | rpe<br>ode |            | ٠ |  |
| Satellite Platform                                                                       | 8                      | Pro<br>G<br>Se                                       | oduct Ty<br>RD<br>nsor Mc  | rpe<br>ode |            | • |  |
| Satellite Platform<br>Polarisation<br>Relative Orbit Number                              | (from 1 to 17          | Pro     G     See     (5) Co                         | Nduct Ty<br>RD<br>nsor Mo  | rpe<br>ode |            | • |  |
| Satellite Platform Polarisation Relative Orbit Number                                    | (from 1 to 17          | Pro     G     See     (5) Co                         | nduct Ty<br>RD<br>nsor Mc  | rpe<br>ode |            | • |  |
| Satellite Platform<br>Polarisation<br>Relative Orbit Number                              | (from 1 to 17          |                                                      | educt Ty<br>RD<br>nsor Mc  | rpe<br>ode |            | • |  |
| Satellite Platform Polarisation Relative Orbit Number Mission: Sentil Satellite Platform | (from 1 to 17<br>nel-2 | Pro     G     Se     Se     S     Co     Pro     Pro | educt Ty<br>RD<br>Ilection | rpe        |            | • |  |
| Satellite Platform Polarisation Relative Orbit Number Mission: Sentil Satellite Platform | (from 1 to 17<br>nel-2 | Pro     Se     Se     Se     Pro     Pro     Pro     | educt Ty<br>RD<br>Insor Mo | pe         |            | • |  |

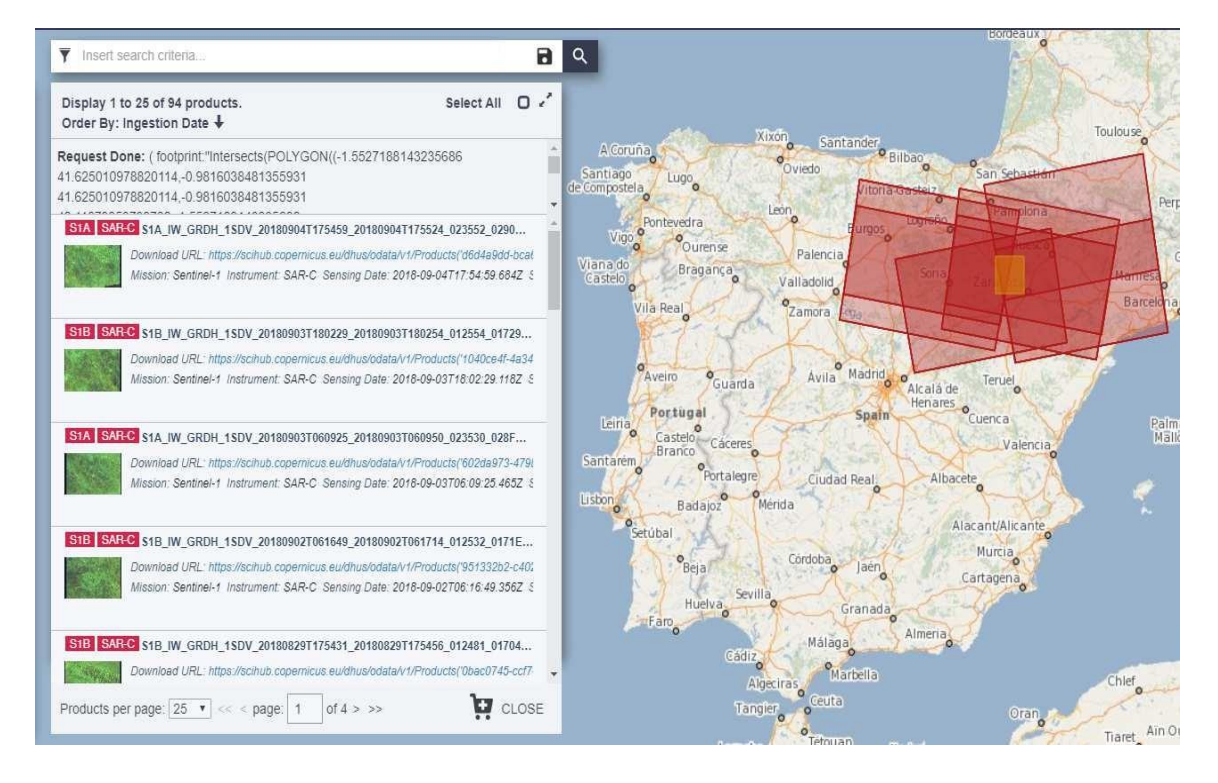

#### Expected results

Different footprint covering the AOI (partial of total coverages). Find the 4 Orbits

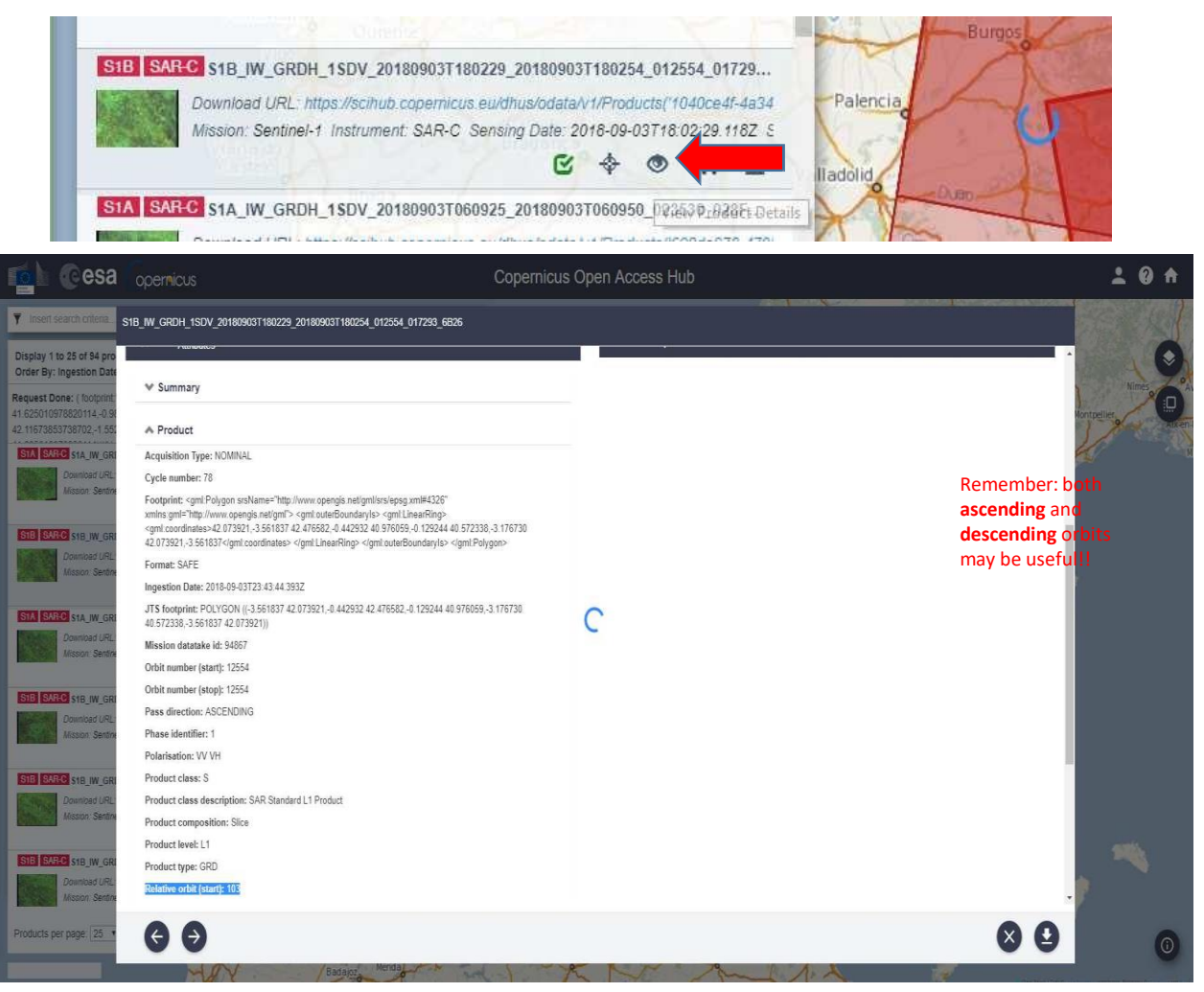

For this exercise, we will use 2 acquisition of the orbit 8, corresponding to April 6<sup>th</sup> and 18<sup>th</sup>, 2018. The data (in zip format) have been already downloaded in the folder

### Orbit 8

| Done: (footprint:"Intersects(POLYGON((-1.6598028704838124<br>87692735304,-1.070840561602459 41.671687692735304,-1.070840561602459<br>86896904045,-1.6598028704838124 42.149826896904045,-1.6598028704838124                                                         | Î                |
|----------------------------------------------------------------------------------------------------|------------------|
| AR-C S1B_IW_GRDH_1SDV_20180418T060829_20180418T060854_010534_013356_C77A Download URL: https://scihub.copernicus.eu/dhus/odata/v1/Products('7ca9d6c0-8630-4558-9986-20a7 Mission: Sentinel-1 Instrument: SAR-C Sensing Date: 2018-04-18T06:08:29.786Z Size: 1.65 GB | 0bb864ee')/\$v   |
| ARC \$1A_IW_GRDH_1\$DV_20180412T060917_20180412T060942_021430_024E63_3BD5                                                                                                    |                  |
| Download URL: https://scihub.copernicus.eu/dhus/odata/v1/Products('c84c9273-5973-4af5-a483-f9b0R<br>Mission: Sentinel-1 Instrument: SAR-C Sensing Date: 2018-04-12T06:09:17.356Z Size: 1.65 GB                                                                      | 33fded3')/\$valu |
| ARC \$1B_IW_GRDH_1\$DV_20180406T060829_20180406T060854_010359_012DC0_D47D                                                                                                    | Indianal P       |
| Download URL: https://scihub.copernicus.eu/dhus/odata/v1/Products('6f963112-936d-4b8f-8187-ccdcf0<br>Mission; Sentinel-1 Instrument: SAR-C Sensing Date: 2018-04-06T06:08:29.651Z Size: 1.65 GB                                                                     | )6353ab')/\$val. |

Open SNAP and EXPLORE data: load the images corresponding to Orbit Number 8 within the folder .../PECS\_Slovakia/flood/extra\_case\_study/S1

S1B\_IW\_GRDH\_1SDV\_**20180406**T060829\_20180406T060854\_010359\_012DC0\_D47D S1B\_IW\_GRDH\_1SDV\_**20180418**T060829\_20180418T060854\_010534\_013356\_C77A

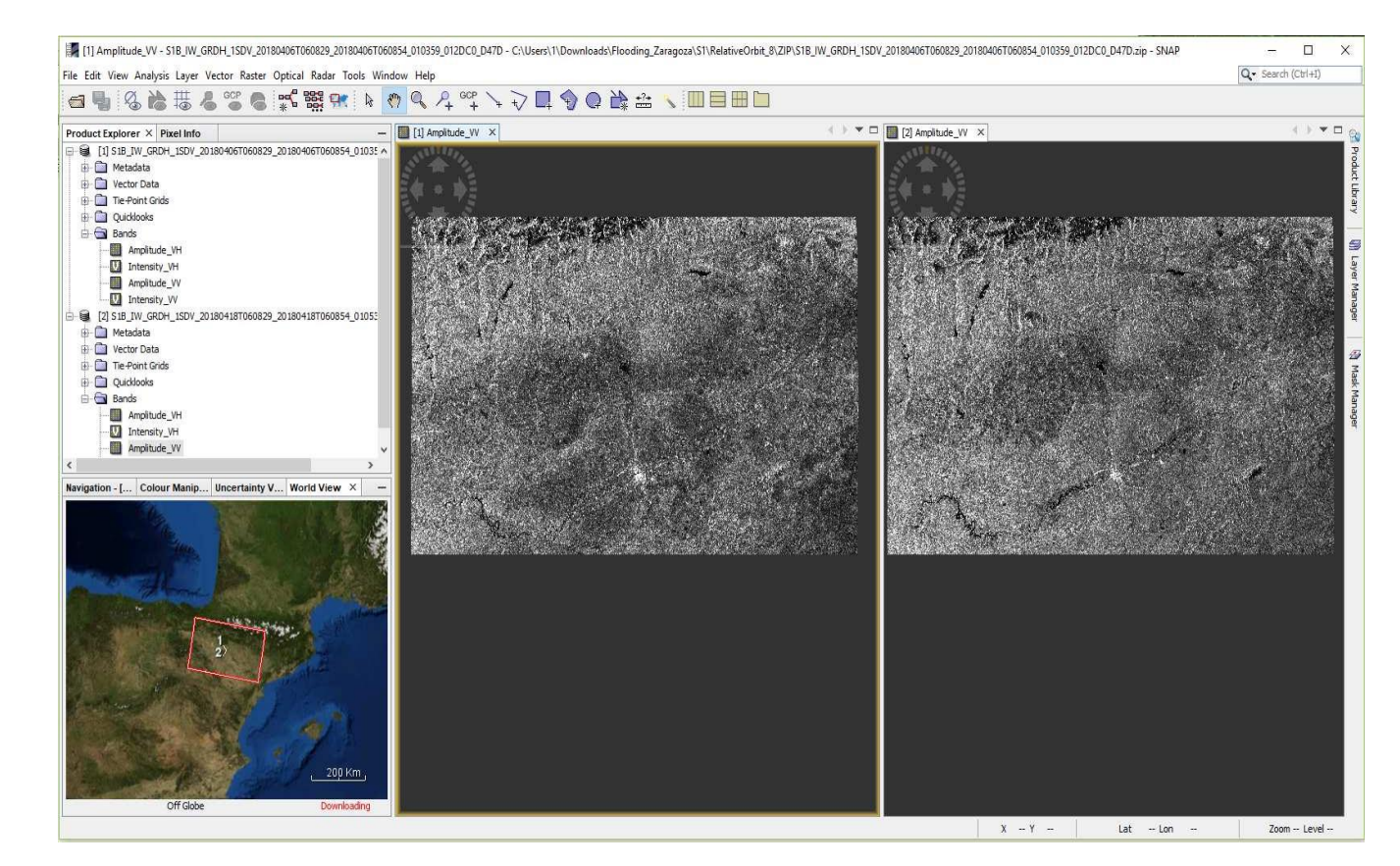

Click + to expand contents of the layers in Product Explorer and double click on **Amplitude\_VV** 

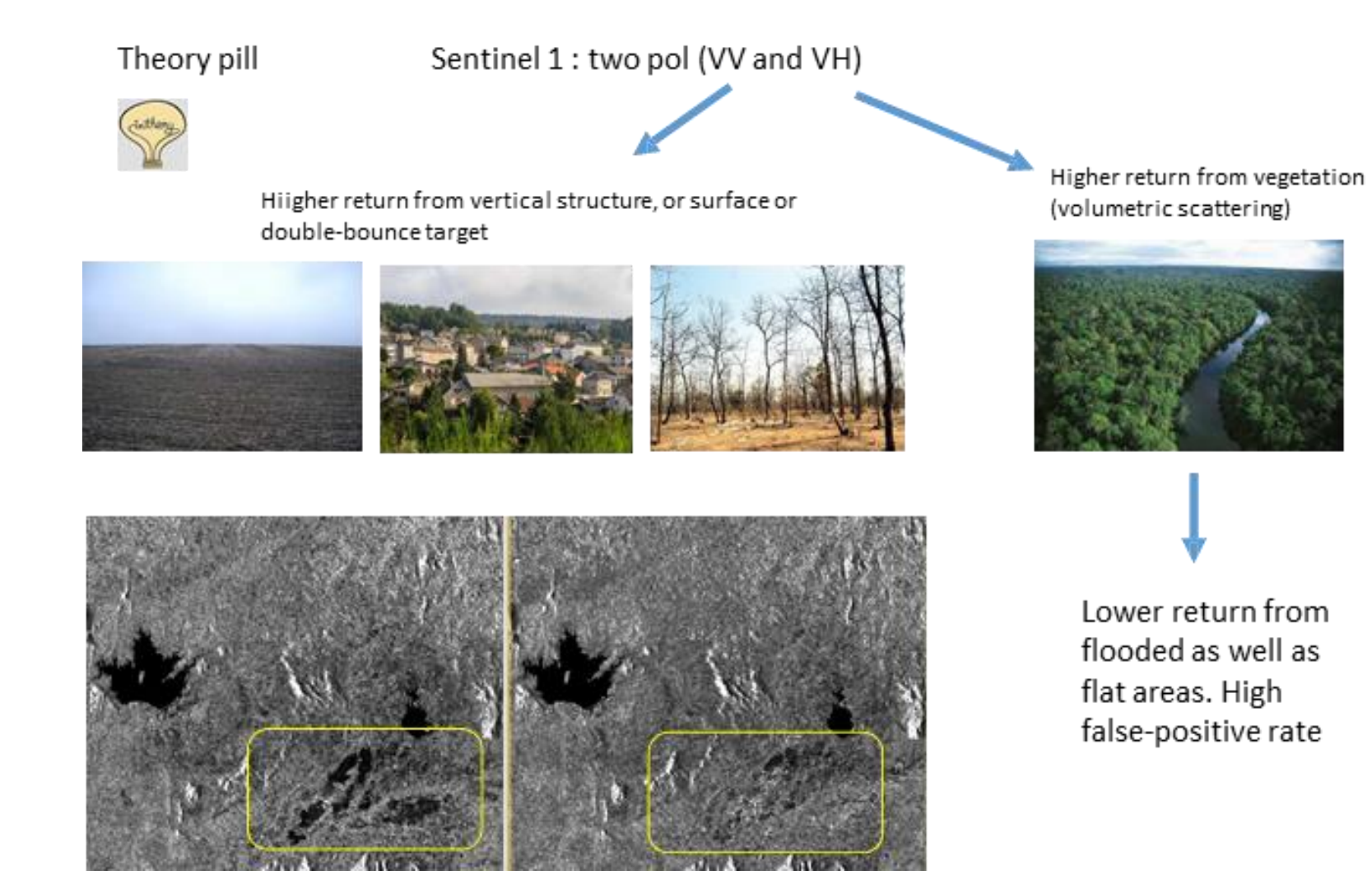

Despite the name ground or GRD images are not geocoded, but they are images define in a regular grid of the radar space observation:

Level-1 Ground Range Detected (GRD) products consist of focused SAR data that has been detected, multi-looked and projected to ground range using an Earth ellipsoid model. Phase information is lost. For more info : <a href="https://sentinel.esa.int/web/sentinel/missions/sentinel-1/data-products">https://sentinel.esa.int/web/sentinel/missions/sentinel-1/data-products</a>

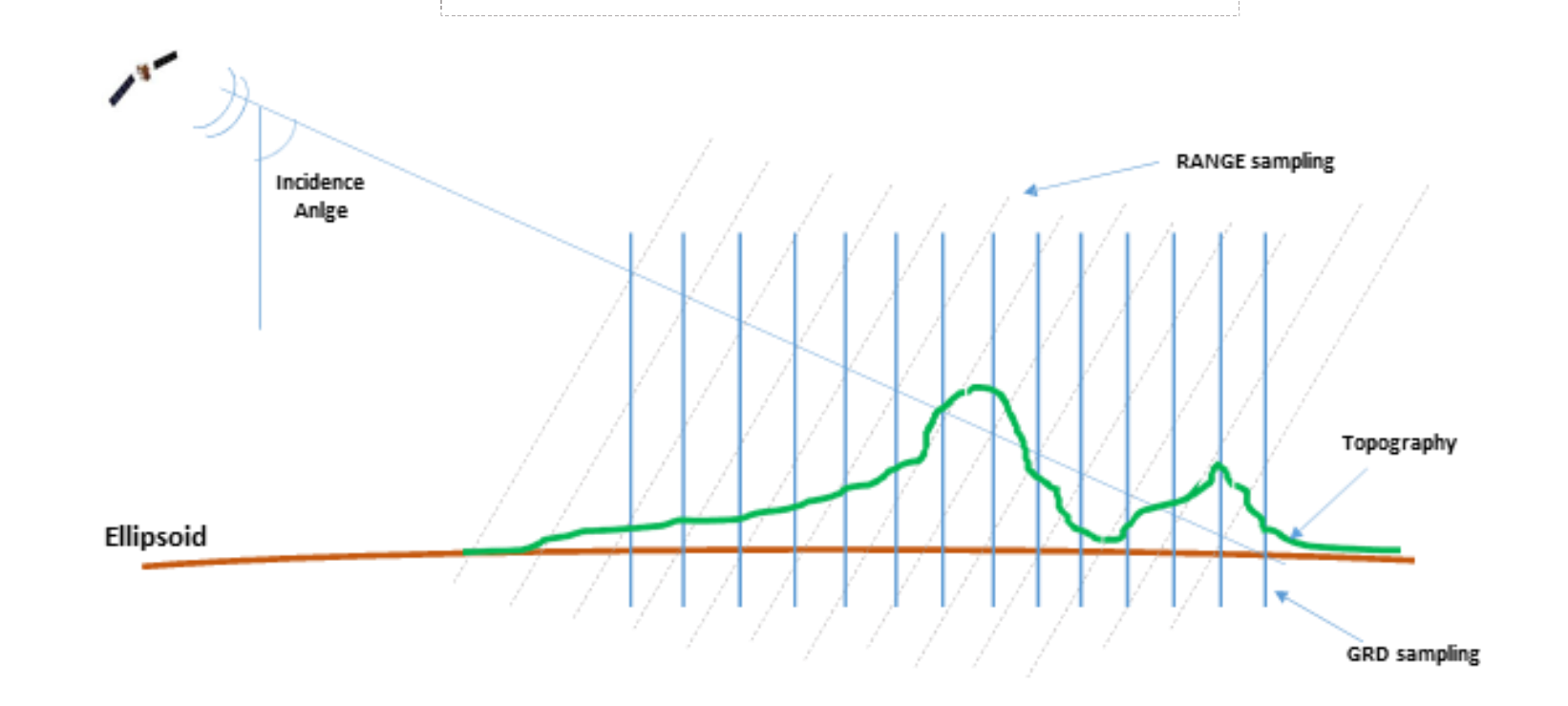

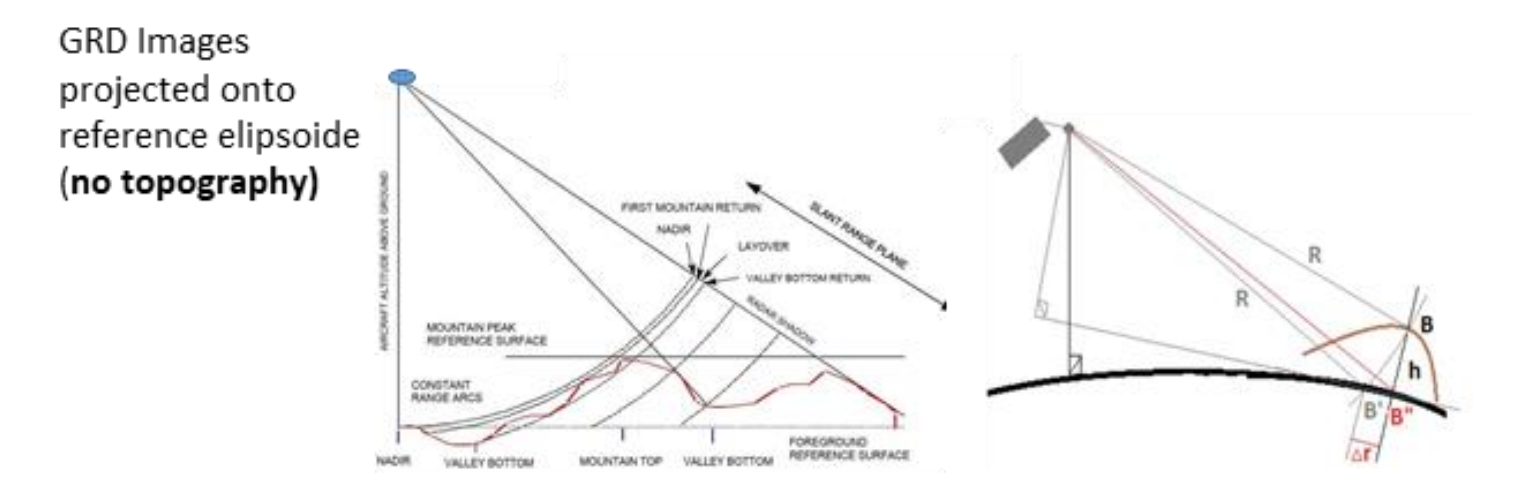

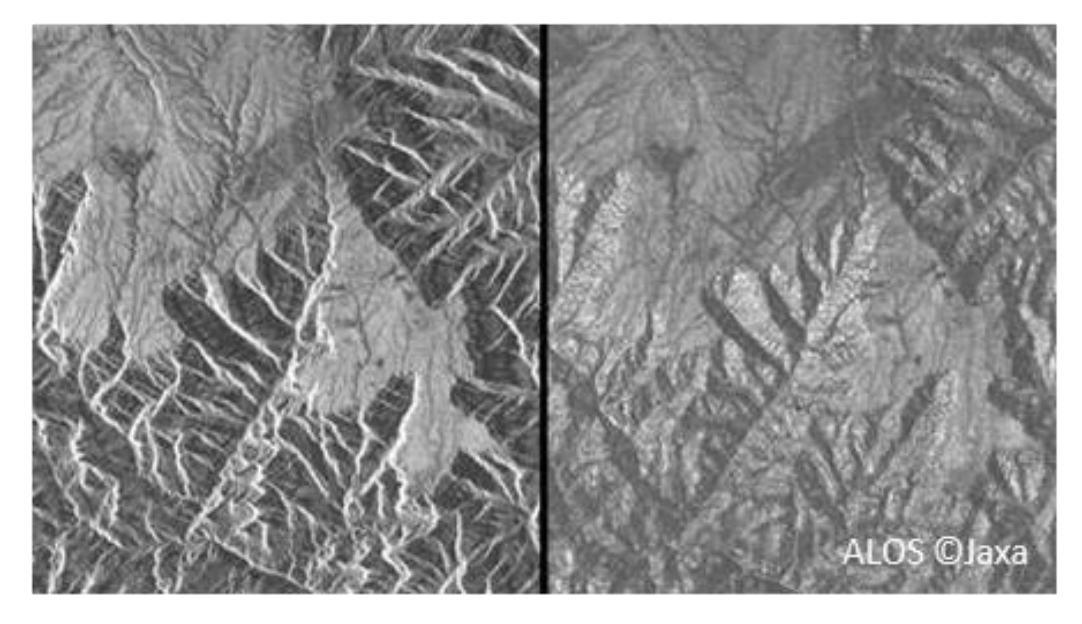

Terrain Correction Project data from elipsoide to geographical coordinated take into account DEM Despite the name ground or GRD images are not geocoded, but they are images define in a regular grid of the radar space observation:

Level-1 Ground Range Detected (GRD) products consist of focused SAR data that has been detected, multi-looked and projected to ground range using an Earth ellipsoid model. Phase information is lost. For more info : <a href="https://sentinel.esa.int/web/sentinel/missions/sentinel-1/data-products">https://sentinel.esa.int/web/sentinel/missions/sentinel-1/data-products</a>

To convert GRD into geocoded information suited to flood detection, we need to perform some preprocessing steps.

As they must be applied to a collection of GRD images, we use to define a general **pre- processing graph** 

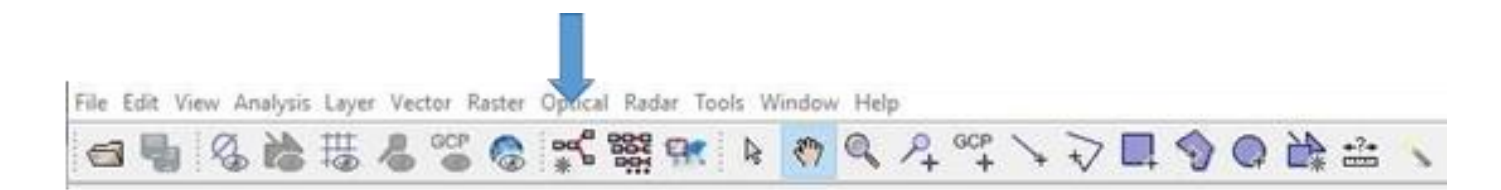

To be later passed to the Batch Processing Tool

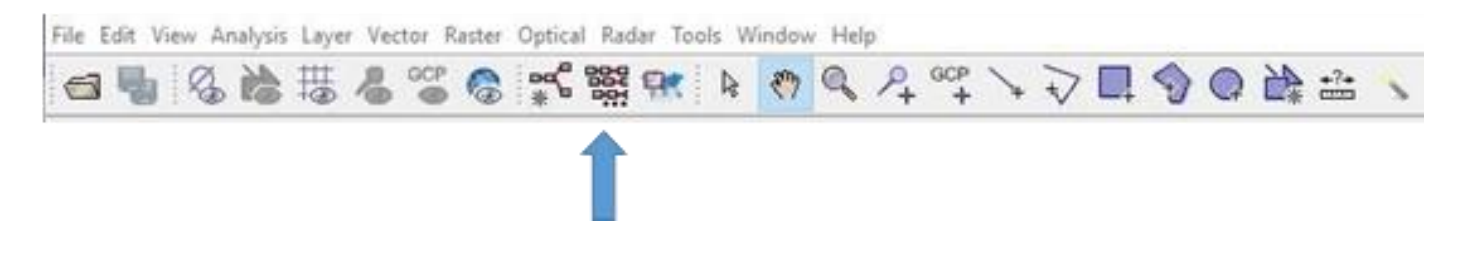

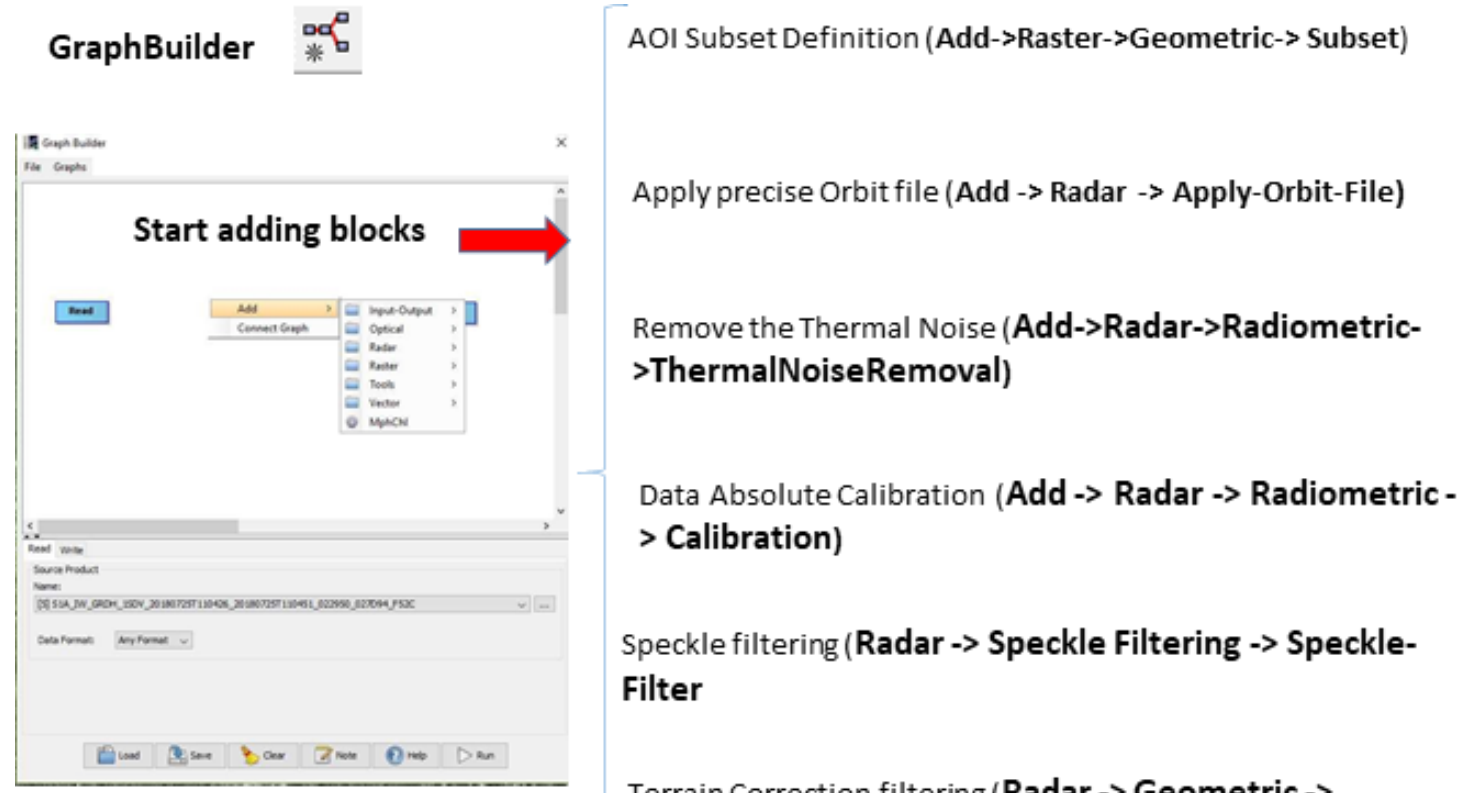

Terrain Correction filtering (Radar -> Geometric -> Terrain Correction -> Terrain-Correction)

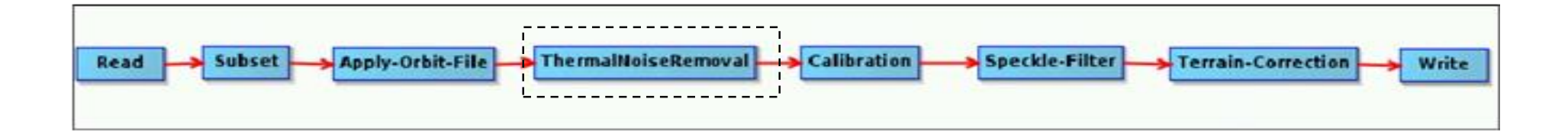

In the **Terrain-Correction** tab set **Map Projection -> Predefined CRS: AUTO: 42001 – WGS 84 / Auto UTM.** Leave all the other default settings.

In the **Speckle-Filter** tab, choose the simple Lee Sigma filter with window size of 7x7 pixels In the

Subset tab set the extent of the AOI in pixel coordinates to:

X: **0** Y: **10000** Scene end X: **26000** Scene end Y: **16690** 

0

Binarization: Water/Non-water separation by defining a suited threshold for each image.

Open all two (preprocessed) products [3-4] in the View and then go to Window ->

Tile Evenly

Select the Sigma0\_VV band corresponding to April 18th capture to activate it

 Select the Color Manipulation tab and click the Stretch Histogram Horizontally and then the logarithmic display Log10

• Move the max, middle and minimum sliders around 0.023,0.015 and 0.009 on the histogram.

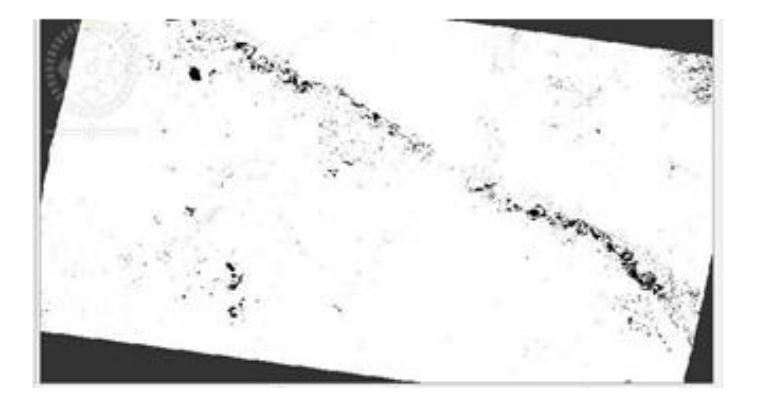

A binary mask of water and non-water pixels with a thresholding condition.

Define a Waterbody Region of Interest (ROI)

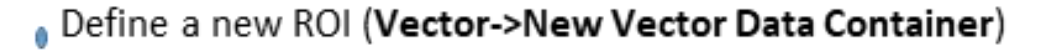

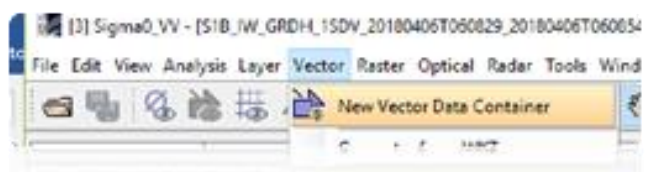

Define ROI name (f.i. Water\_ROI\_Polygon\_1) and description (optional)

| r_ROI_Polygon( |   |   |    | - 2       |
|----------------|---|---|----|-----------|
|                |   |   |    |           |
|                | - |   |    | 1.04      |
|                |   | E | QK | QK Cancel |

Define Tool for ROI construction (Polygons Drawing Tool)

### PART III : Image Analysis and Water Mask Generation

### Draw polygon and doble-click to close it

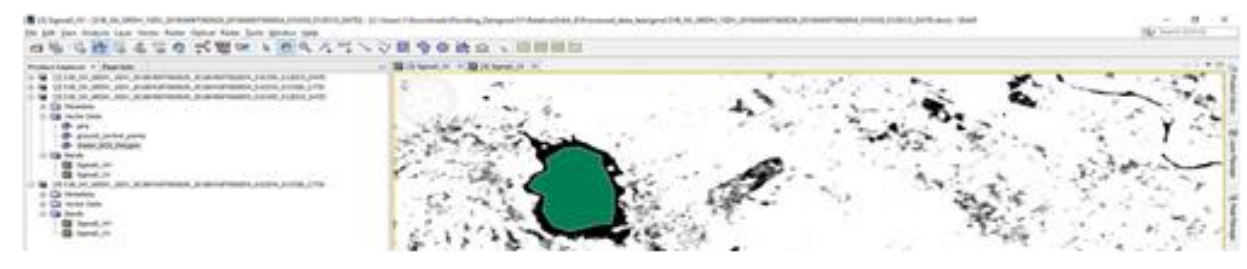

 Highlight Sigma0\_VV layer (where ROI is defined), then go to Analysis->Statistics, select Use Roi Mask and Water\_ROI\_Polygon.

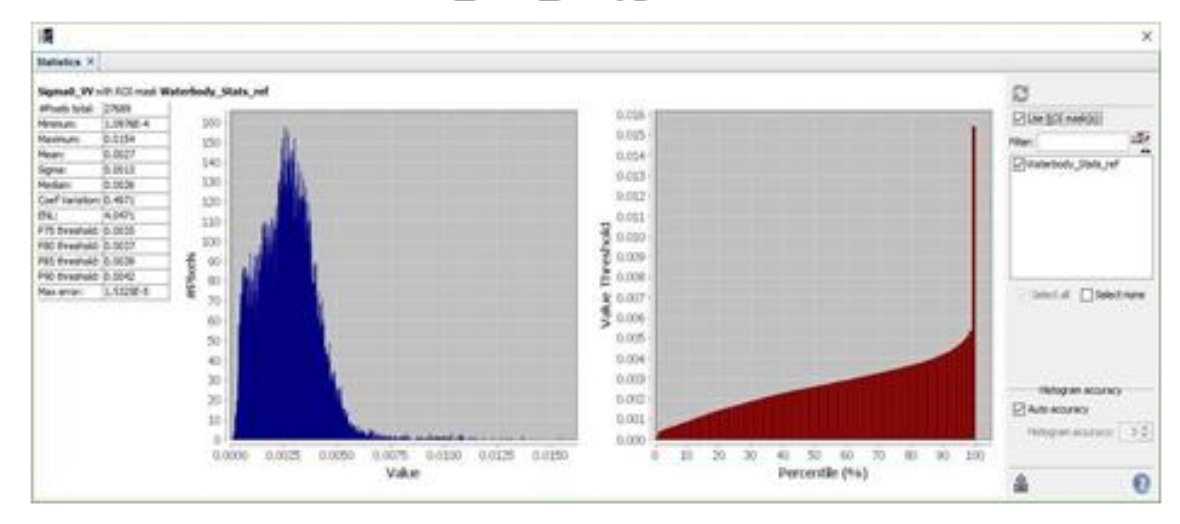

Find value for Percentile 99 (move the mouse on the image to get values...)

#### The final result appears like this

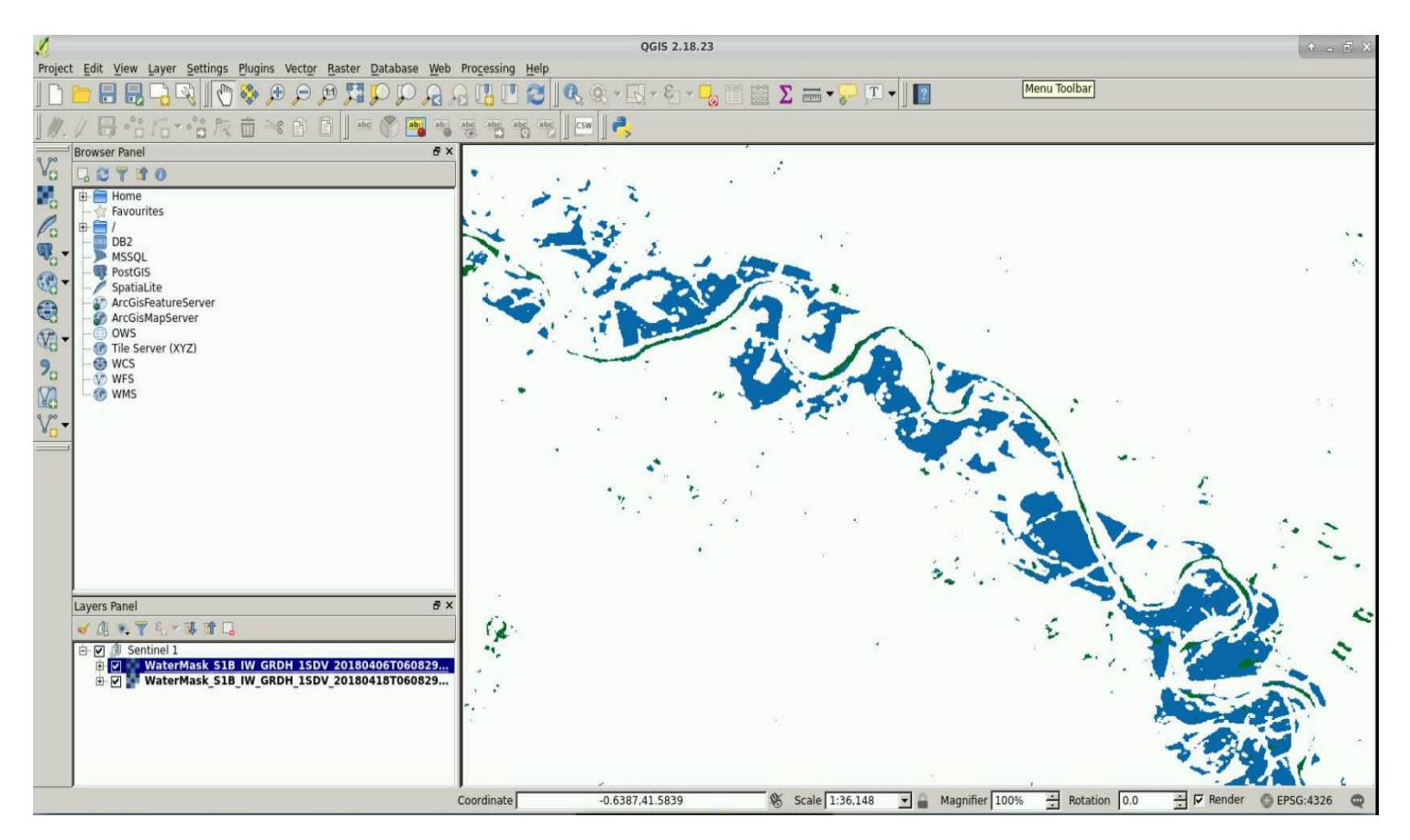

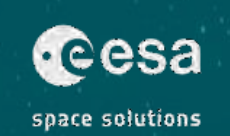

╬

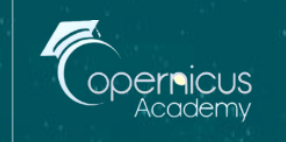

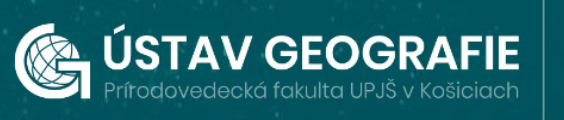

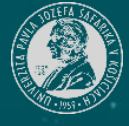

### Thank you for the attention

\*

ESA UNCLASSIFIED